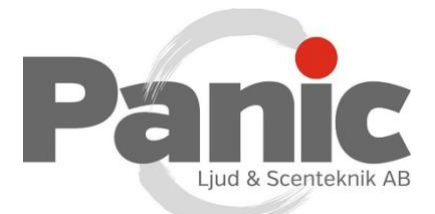

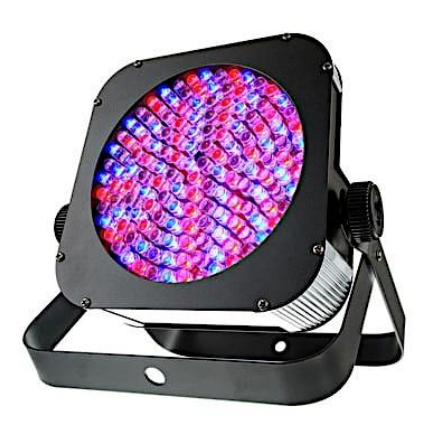

## Hur man ändrar färg på Stairville Flood Panel 150.

Tryck på [*Mode*] upprepade gånger tills displayen visar '*Pr.xx*'. Tryck på [*Setup*] och använd [*Up*] och [*Down*] för att välja ett värde mellan '*Pr.01*' och '*Pr.10*'. Följande tabell visar tillgängliga program.

| Program | Beskrivning                  |
|---------|------------------------------|
| 'Pr.01' | Fasta färger                 |
| 'Pr.02' | Växlande – Sju färger        |
| 'Pr.03' | Växlande – Tre färger        |
| 'Pr.04' | Snabbt Växlande – sju färger |
| 'Pr.05' | Snabbt Växlande – Tre färger |
| 'Pr.06' | Random 1                     |
| 'Pr.07' | Random 2                     |
| 'Pr.08' | Växlande – Endast Röd        |
| 'Pr.09' | Växlande – Endast Grön       |
| 'Pr.10' | Växlande – Endast Blå        |

## Inställningar för Program 01 (Fast färg):

För "Pr.01" kan du välja mellan sju fördefinierade färger.

Efter programval, tryck på [Setup]. Med [Up] och [Down] så kan du nu välja en av färginställningarna '1.---r' till '8.00F, se följande tabell:

| Värde   | Färginställning          |
|---------|--------------------------|
| '1.—r'  | Röd                      |
| '2.—rg' | Röd + grön               |
| ʻ3.—gʻ  | Grön                     |
| '4.–gb' | Grön + blå               |
| '5.—b'  | Blå                      |
| '6.—rb' | Röd + Blå                |
| '7.rgb' | Röd + grön + blå         |
| '8.00F' | No Function (Används Ej) |

Tryck igen på [*Setup*] för att ställa in färgernas ljusstyrka och blixtfrekvensen för strobe effekten. Beroende på läge visar skärmen ett av följande värden: '*rxxx*', '*gxxx*',

"Bxxx" eller "FSxx". Med [Up] och [Down] kan du nu välja ett värde mellan 'SPFS00' (långsamt) och 'FS99' (snabbt).

## Inställningar för program 02 till 10:

Efter färgval, tryck på [Setup] för att ställa in programmets hastighet.

Displayen visar 'SP.xx'. Med [Up] och [Down] kan du nu välja ett värde mellan 'SP.01' (långsamt) och 'SP.99' (snabb) såväl som 'SP.FL' (strobe effekt).

För att ställa in blixtfrekvensen för strobe effekten, tryck igen på [Setup].

Displayen visar "*FSxx*". Med [*Up*] och [*Down*] kan du nu välja ett värde mellan '*SPFS00*' (långsamt) och '*FS99*' (snabbt).